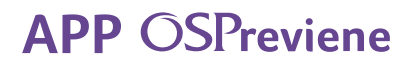

## **Crónicos** Gestión de medicación

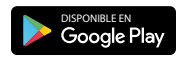

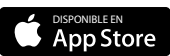

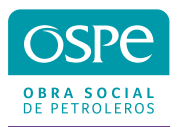

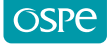

Comenzá a utilizar la App

1. Descargá la APP OSPreviene en tu celular desde Play Store y APP Store.

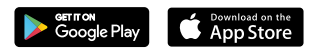

2. Ingresá tu DNI y presioná CONTINUAR.

| Bienvenido a OSPreviene<br>Por favor ingrese su documento |   |  |
|-----------------------------------------------------------|---|--|
| DNI<br>16259774                                           |   |  |
| CONTINUAR                                                 | - |  |
| Ayuda                                                     |   |  |

3. Ingresá tu mail, aceptá las condiciones generales y presioná el botón REGISTRARME.

|          | OSPreviene                  |
|----------|-----------------------------|
| NOMBRE   |                             |
| JUANA    |                             |
| APELLIDO | )                           |
| MARTÍ    | NEZ                         |
| DNI      |                             |
| 162597   | 74                          |
| FECHA DI | NACIMIENTO                  |
| 28-11-   | 1962                        |
| EMAIL    |                             |
| juanita  | marti@gmail.com             |
| REINGRE  | SE SU EMAIL                 |
| juanita  | marti@gmail.com             |
| Acept    | o condiciones generales 🛛 📀 |
|          | Ver Términos y Condiciones  |
|          | REGISTRARME                 |
|          |                             |
|          |                             |

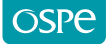

4. Te llegará un código a tu correo electrónico que deberás colocar en la app.

|          | Validación de cuenta                                                           |   |
|----------|--------------------------------------------------------------------------------|---|
| _        |                                                                                | _ |
|          | Para poder confirmar tu cuenta tenes que<br>ingresar el código que te enviamos |   |
| EM       | AlL                                                                            |   |
| ,        |                                                                                |   |
| có<br>26 | DIGO<br>5541                                                                   |   |
| 20       | 5541                                                                           | _ |
|          | Enviar                                                                         |   |
|          | ¿No recibiste el código? Click aquí                                            |   |
|          | Ayuda                                                                          |   |
|          |                                                                                |   |

5. Ese código será tu clave, la que igualmente podrás cambiar seleccionando la opción Cambiar Clave.

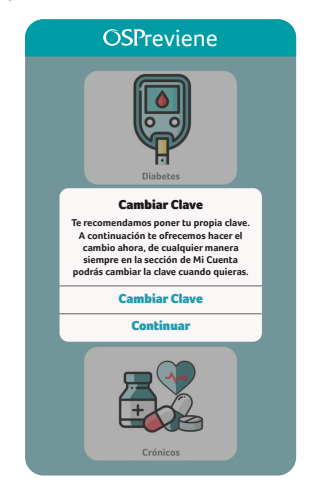

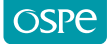

6. Si seleccionaste la opción Cambiar Clave, nuevamente te va a pedir el código y luego una contraseña nueva.

| Completá los datos    |
|-----------------------|
| para cambiar tu clave |
| Código recibido       |
| •••••                 |
| Nueva Clave           |
| •••••                 |
| Confirmar Clave       |
| •••••                 |
|                       |

7. En caso de que ya estés registrado y hayas olvidado tu clave, deberás poner tu DNI y seleccionar la opción Olvidé mi clave.

|          | OSPreviene                           |
|----------|--------------------------------------|
| Por      | favor ingrese su clave para continua |
| DNI      |                                      |
| 16259774 |                                      |
| Cla      | /e                                   |
|          |                                      |
|          | Iniciar Sesión                       |
|          | Olvidé mi Clave                      |
|          |                                      |

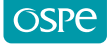

8. Seleccioná la opción Reiniciar.

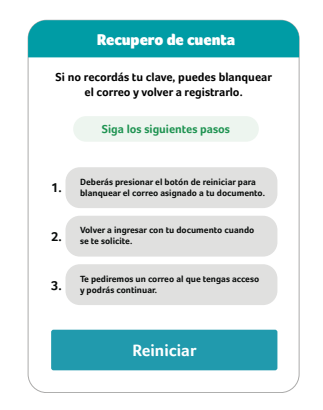

9. Para finalizar el procedimiento, seleccioná la opción Sí.

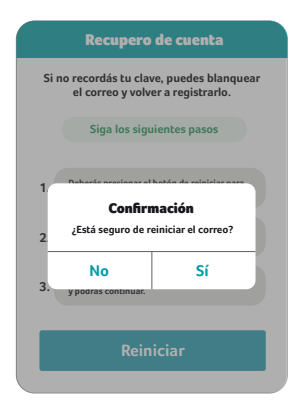

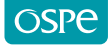

Solicitud de medicamentos

1. Seleccioná tu programa Crónicos

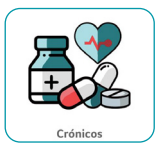

2. Para solicitar tu medicamento, presioná en el botón Iniciar nueva solicitud.

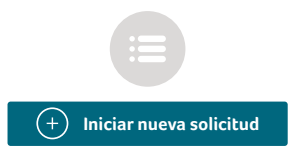

**3.** Para generar una solicitud, descargá el formulario que deberá ser completado en su totalidad y firmado por tu médico. Una vez que lo tengas presioná el botón **Ya tengo el Formulario**.

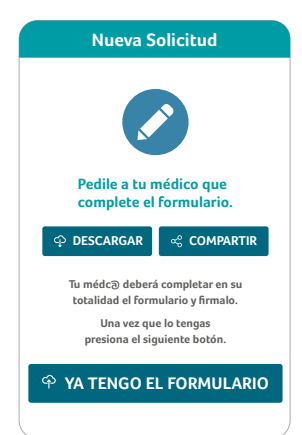

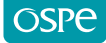

4. Selecciona la opción Hoja del formulario para adjuntar tu formulario completo y firmado por un médico. Es obligatorio indicar la especialidad.

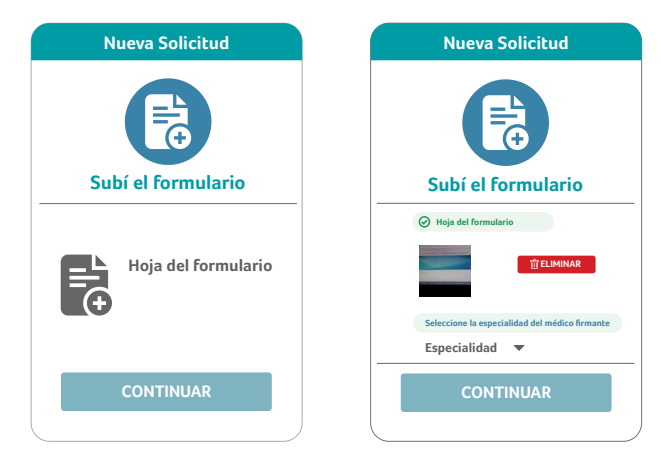

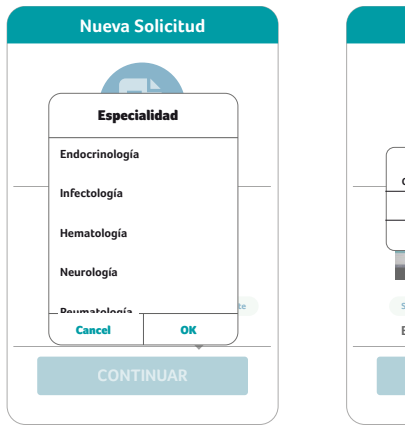

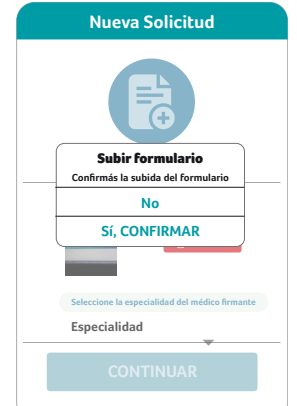

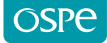

5. Seleccioná la opción Agregar para solicitar tus medicamentos.

| Nueva Solicitud                                                          |  |  |
|--------------------------------------------------------------------------|--|--|
|                                                                          |  |  |
| Agregar medicamento                                                      |  |  |
| Agregá lo prescripto en el formulario<br>que subiste en el paso anterior |  |  |
| + Agregar                                                                |  |  |
| ENVIAR SOLICITUD                                                         |  |  |
|                                                                          |  |  |

6. En el buscador podrás buscar tu medicamento por marca comercial, principio activo, miligramos o laboratorio y/o filtrar por especialidad. Podrás seleccionar más de un medicamento. Una vez que finalices la selección, presioná el botón Terminar selección.

| Q 200 mg                                                                                  |                   |
|-------------------------------------------------------------------------------------------|-------------------|
| Filtrar por especialidad                                                                  | Neurología 🔻      |
| NEUROLOGÍA<br>CARBAMAZEPINA<br>C.M.P. 200<br>KLONAL 0<br>200 MG COMP.X 30                 |                   |
| NEUROLOGÍA<br>LAMOTRIGINA<br>LAMIRAX<br>ELEA - PHOENIX<br>200 MG COMP.DISPERS.X 30        |                   |
| NEUROLOGÍA<br>LAMOTRIGINA<br>LAMICTAL DISPERSABLE<br>GLAXOSMITHKLINEO<br>200 MG COMP.X 30 |                   |
| NEUROLOGÍA<br>CARBAMAZEPINA<br>ELEBE<br>MEDIPHARMA 0<br>200 MG COMP.X 30                  |                   |
| <b>~</b> TO                                                                               | erminar selección |

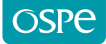

7. Verificá tu medicación seleccionada. Podrás agregar o eliminar medicamentos a tu solicitud.

|                   | Detalle de solicitud                                                                                            |
|-------------------|----------------------------------------------------------------------------------------------------|
|                   | Mi Solicitud                                                                                                    |
|                   | () Solicitud pendiente                                                                                          |
| Solici<br>Fecha o | tud crónicos<br>Je solicitud 23-08-2022                                                                         |
|                   | Medicación: 3                                                                                                   |
| 1x                | LAMOTRIGINA<br>LAMIRAX<br>ELEA - PHOENIX<br>200 MG COMP.DISPERS.X 30                                            |
| 1x                | LAMOTRIGINA<br>LAMICTAL DISPERSABLE<br>GLAXOSMITHIKLINEO<br>200 MG COMP.X 30                                    |
| 1x                | CARBAMAZEPINA<br>ELEBE<br>MEDIPHARMA 0<br>200 MG COMPX 30                                                       |
| Tu sc             | licitud será procesada, de ser aprobada podrás descargar<br>desde aquí la receta para presentar en la farmacia. |
|                   | CAMBIAR TRATAMIENTO                                                                                             |

8. Una vez enviada tu solicitud deberás aguardar que su estado pase a aprobado.

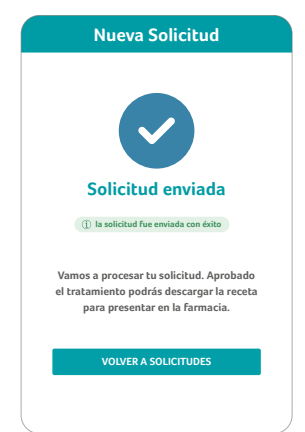

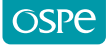

9. En la pantalla principal podrás visualizar el estado de todas tus solicitudes.

| Crónicos |                                           |      |  |
|----------|-------------------------------------------|------|--|
|          | Modo abreviado                            |      |  |
| Mis      | s solicitudes Archivados                  | i    |  |
| ٩        | Solicitud pendiente                       | 2022 |  |
| Â        | <sup>ago 23,</sup><br>Solicitud rechazada | 2022 |  |
| ٩        | Solicitud pendiente                       | 2022 |  |
| ٩        | Solicitud pendiente                       | 2022 |  |
| Â        | Solicitud rechazada                       | 2022 |  |
| Â        | <sup>ago 12,</sup><br>Solicitud rechazada | 2022 |  |
| ~        | Solicitud aprobada                        | 2022 |  |
| ~        | ago 09.<br>Solicitud aprobada             | 2022 |  |
|          |                                           |      |  |

**10.** Cuando tu solicitud pase de estado pendiente a aprobado podrás descargar tu receta digital para presentarla en cualquier farmacia de nuestra red.

| Receta digital                                      |
|-----------------------------------------------------|
| Descargá y presentá la receta digital en la farmcia |
| AUTORIZACIÓN ELECTRÓNICA #83678                     |
| Dr. Juan A. Harris                                  |
| Médico Clínico                                      |
| MN: 80120                                           |
| - Nombre y apellido: Juana Martínez                 |
| - DNI: 28256987                                     |
| - N° de afiliado: 30-34698509-9/01                  |
| Medicación:                                         |
| CLONAZEPAN<br>RIVOTRIL                              |
| 2 MG COMP. X 30                                     |
| RISPERIDONA<br>RISPERIN                             |
| 0,25 MG COMP. X 20                                  |
| Medicación provista según resolución 310/04         |
| Fecha: 23-08-2022                                   |
| 🗇 Descargar Receta                                  |
| ್ಧ್ Compartir Receta                                |
|                                                     |

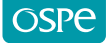

11. En el menú seleccioná la opción Notificaciones para ver los mensajes.

| OSPrev | ene OSPreviene<br>Hola! |               |
|--------|-------------------------|---------------|
| ស៊     | Inicio                  |               |
| 0      | Mi Cuenta               | $\rightarrow$ |
| ۰      | Notificaciones 5        | $\rightarrow$ |
| 0      | Ayuda                   | $\rightarrow$ |
| Ŀ      | Formulario Diabetes     | $\rightarrow$ |
| Ŀ      | Formulario Crónicos     | $\rightarrow$ |
| Ŀ      | Formulario Anticonce    | $\rightarrow$ |
| Ŀ      | Cobertura Anticoncep    | $\rightarrow$ |
|        | Historial               | $\rightarrow$ |

12. Allí podrás observar los últimos mensajes y sobre tus últimas solicitudes.

| Notificaciones                                                                                           | ;                                                     |
|----------------------------------------------------------------------------------------------------|-------------------------------------------------------|
| hace 16 días<br>Solicitud de medicación autoria<br>Su solicitud fue aprobada exitosamente por el n       | (Crónicos)<br>zada<br>nédico auditor                  |
| hace 17 días<br>Solicitud de medicación autoriz<br>Su solicitud fue aprobada exitosamente por el n       | (Crónicos)<br>zada<br>nédico auditor                  |
| hace 17 días<br>Solicitud en proceso de auditor<br>Estamos procesando tu solicitud                       | (Crónicos)<br>fía                                     |
| hace 19 días<br>Solicitud de medicación autoria<br>Su solicitud fue aprobada exitosamente por el n       | (Crónicos)<br>zada<br>nédico auditor                  |
| hace 21 días<br>Solicitud en proceso de auditor<br>Estamos procesando tu solicitud                       | (Crónicos)                                            |
| hace 21 días<br>Solicitud en proceso de auditor<br>Estamos procesando tu solicitud                       | (Crónicos)                                            |
| hace 25 días (/<br>Solicitud de medicación autoria<br>Ya podés emitir la receta e ir a buscar la medicac | Anticonceptivos)<br><b>zada</b><br>tión a la farmacia |
|                                                                                                    |                                                       |